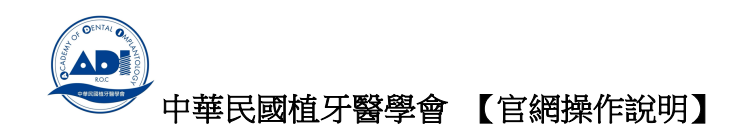

## 學會相關 QR CORD 列表

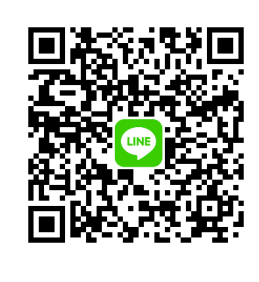

# 官方認證帳號(可一對一諮詢)

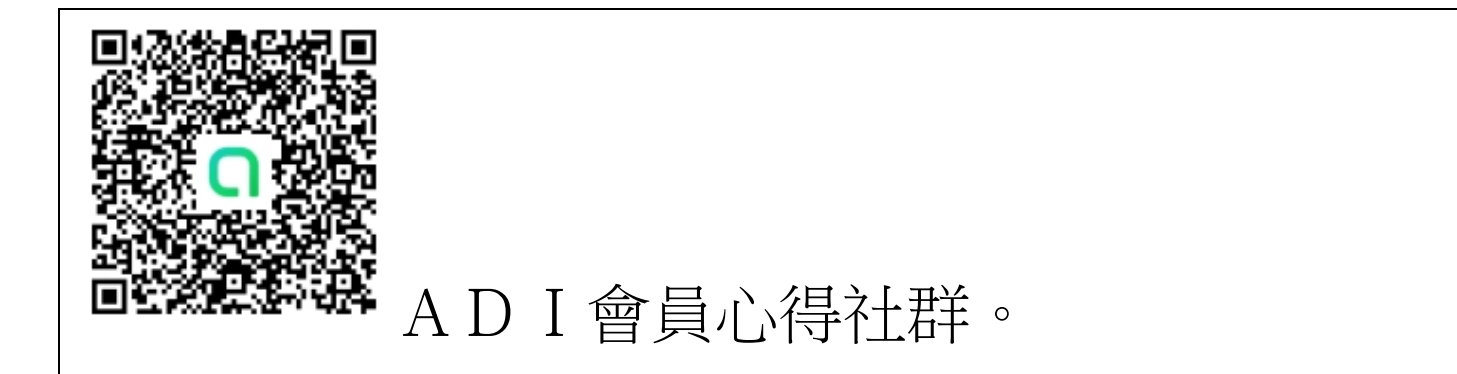

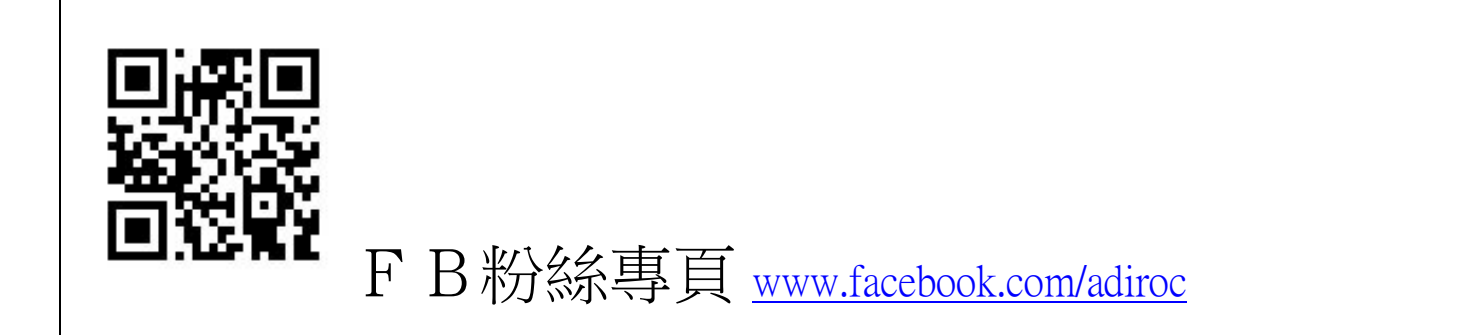

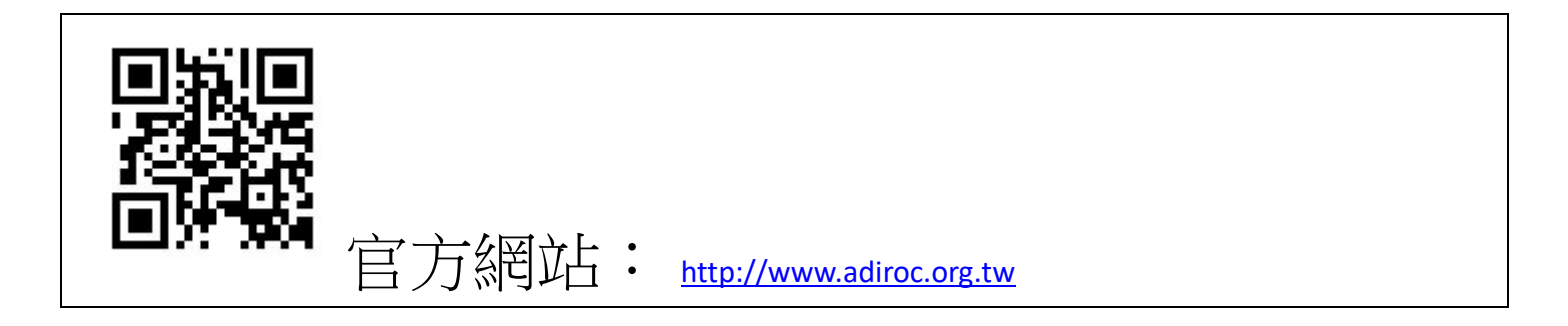

- 學會官網 <u>www.adiroc.org.tw</u>
- 學會粉絲專頁 <u>www.facebook.com/adiroc</u>

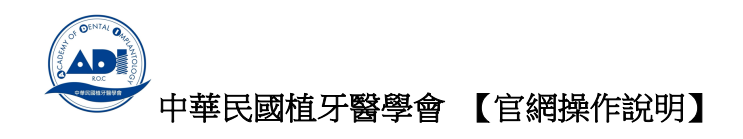

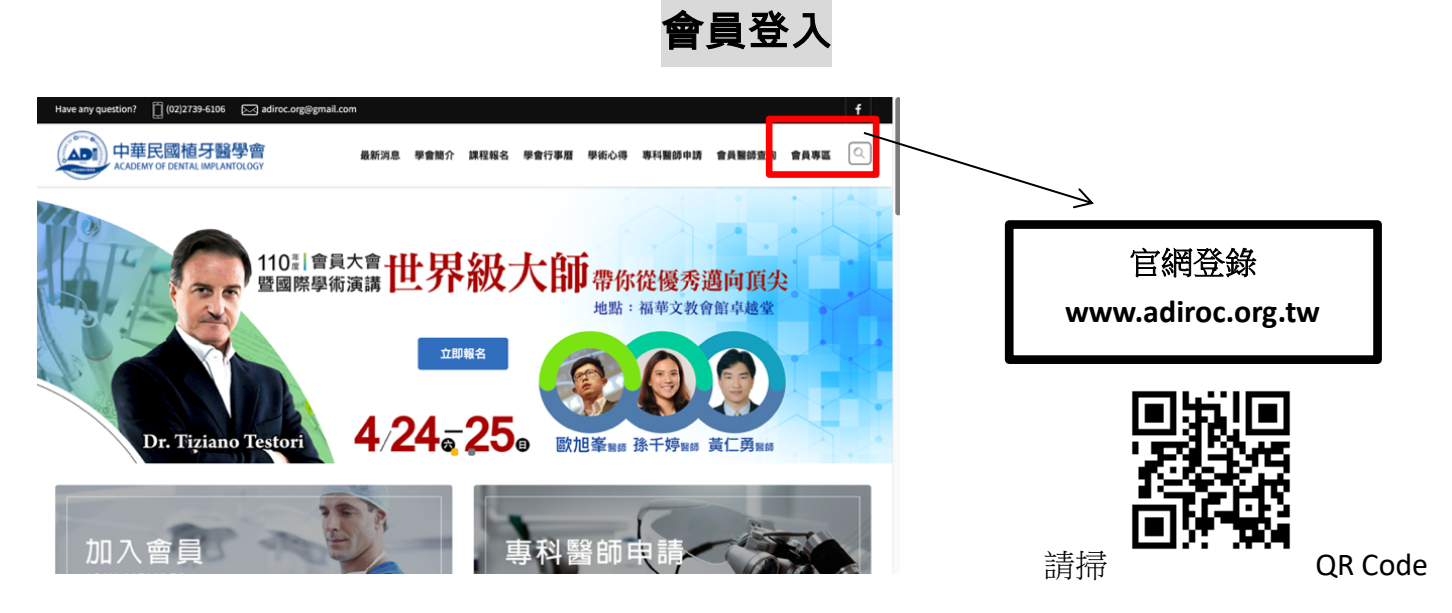

親愛的醫師您好:

透過官網**年費繳納**與課程報名,建議您登入後進行報名。 付款支援線上刷卡(連接國泰世華銀行系統)

|                                        | 請點選<br>『會員專區』 |
|----------------------------------------|---------------|
| 會員登錄                                   |               |
| ▲ 新號<br>▲ 密碼<br>忘記密碼? 註冊新會員 <b>繁</b> 篇 |               |

原內建帳號:您申請時填的慣用MAIL 密碼:您申請時填的 或 123456789

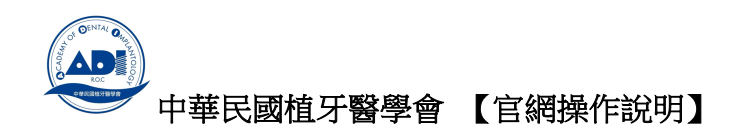

中華民國植牙醫學會 最新消息 學會簡介 課程報名 學會行事層 學術心得 專科醫師申請 會員醫師查詢 會員專區 🔍 1.7 KA 修改 Member Info 你的所在位置: 首頁 > 會員專區 會員身份 會員選單 Menu » 會員身份 - 一般會員 到期日:---新會員 » 會員修改 »訂單紀錄 會員年費:每年應繳納金額 \$ 2000,可於到期日前提前線上付款 > 會員登出 年費續繳: 登入後,按下『續約』此鍵跳轉國泰世華 修改個資:請點選『會員修改』 銀行刷卡頁面,即可完成年費付款。 中華民國植分醫學會 最新消息 學會開介 課程報名 學會行事曆 學振心得 專科醫師申請 會員醫師室的 會員專區 🔍 ] 國泰世華銀行 信用卡服務 L 會員修改 山筆訂單將於14:50秒內失效 會員選單 Menu > 會員身份 身份別 161675708653939 訂單編號 專科器的 > 會員修改 NT\$3,500 交易金額 Email帳發 密碼 >訂單紀錄 > 會員登出 😂 VISA 🚺 •姓名 英文姓名 信用卡卡號 王大大 卡片到期E 月份 ▼ 西元年 • 身分證字號 生日 MM/VV 西元日年 身分證字號 年/月/ 卡片检查碼 • 行動電話 卡片倉面後三碼 ·通訊 1011 通訊地は • 診所名稱 郵遞區號 程國慶牙醫 <u>75</u>b6

修改帳密

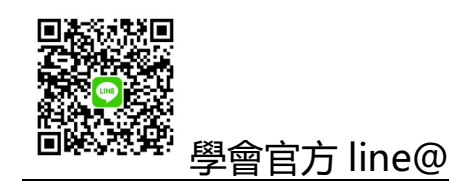

如有疑問可私訊或來電秘書處 02-27396106

- 學會官網 <u>www.adiroc.org.tw</u>
- 學會粉絲專頁 <u>www.facebook.com/adiroc</u>

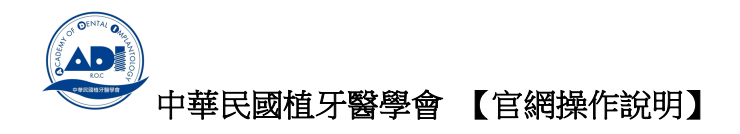

|                                                                                                    | 『學術心得』專區                                                                                                    |                                                                                                    |                   |
|----------------------------------------------------------------------------------------------------|----------------------------------------------------------------------------------------------------|----------------------------------------------------------------------------------------------------|-------------------|
| 本區僅閉                                                                                                    | 昇放有效會員(有續繳年費·                                                                                                    | 者)觀看。                                                                                                    |                   |
|                                                                                                    | → III 中華電信 4G 上午 11:51 7 2 989<br>→ 中華民國植牙醫學會 - 會員專區<br>https://www.adiroc.org.tw                                                                                                    | <sup>6</sup> ■ ••II中華電信 4G 上午11:52<br>× < > 中華民國植牙醫學會 - 會員專區<br>https://www.adiroc.org.tw                                                                                                    | <b>1 0</b> 97% ■) |
| 中華民國植牙醫學會<br>KABEMI OF DENTAL IMPLANTOLOGY                                                                                                    | 中華民國植牙醫學會<br>ACADEMY OF DENTIAL IMPLANTIOLOGY                                                                                                    | ➡<br>本本目的<br>中華民國植牙醫學會<br>ACADEMY OF DENTAL IMPLANTOLOGY                                                                                                    | ×                 |
|                                                                                                    |                                                                                                    | 最新消息                                                                                                    |                   |
|                                                                                                    | 會員修改 Member Info                                                                                                    | 學會簡介                                                                                                    |                   |
| 音頁 豆八 Login                                                                                                    |                                                                                                    | 課程報名                                                                                                    |                   |
|                                                                                                    |                                                                                                    | 與命行車度                                                                                                    |                   |
| 你的所在位置: <b>首頁</b> » 會員專區                                                                                                    | 你的所在位置: 首頁 » 會員專區 步驟二                                                                                                    | 學術心得步驟三                                                                                                    |                   |
| 步驟一                                                                                                    | 請點這個                                                                                                    | は 事料醫師申請 うぼう ニノア                                                                                                    |                   |
| 會員登錄                                                                                                    |                                                                                                    |                                                                                                    |                   |
|                                                                                                    | 會員選單 Menu                                                                                                    | 習貝界區                                                                                                    |                   |
| ▲ 柳長號                                                                                                    | » 會員身份                                                                                                    | » 會員身份                                                                                                    |                   |
| 會 密碼                                                                                                    | » 會員修改                                                                                                    | » 會員修改                                                                                                    |                   |
|                                                                                                    | » 訂單紀錄                                                                                                    | » 訂單紀錄                                                                                                    |                   |
| 忘記密碼? 註冊新會員 登陸                                                                                                    | » 會員登出                                                                                                    | » 會員登出                                                                                                    |                   |
|                                                                                                    |                                                                                                    |                                                                                                    |                   |
|                                                                                                    |                                                                                                    |                                                                                                    |                   |
|                                                                                                    | 會員身份                                                                                                    | 會員身份                                                                                                    |                   |
| Contraction Contraction Cont | <b>會員身份</b><br>単新潟急 学会論介 課程報名 学会行事悪 学術心得<br>マ                                                                                                    | 自日日日<br>新年期時は、自日時は、自日年年 ()<br>「<br>「<br>「<br>の<br>所在位語: 首頁 > 男先の:                                                                                                    |                   |
| CONSTRUCTOR OF CONSTRUCTOR OF CONS | <b>會員身份</b><br>単新潟急 学会論介 課程報名 学会行事悪 学術心得<br>そのでいたいでいたいです。<br>そのでいたいでは、<br>ののでいたいでいたいです。                                                                                                    | 自日日日<br>新日期日本 全月期日本 ()<br>「<br>「<br>「<br>「<br>一<br>一<br>一<br>一<br>一<br>一<br>一<br>一<br>一<br>一<br>一<br>一<br>一                                                                                                    |                   |
| Contraction of the interview of the interview of the in | ●員身份 ▲新潟急、学館瓶介、旗環輸会、学会行事種、学能心体、●                                                                                                    | 自身的の<br>日本部本は、自用的なは、自来なに、<br>の<br>の<br>の<br>の<br>の<br>の<br>の<br>の<br>の<br>の<br>の<br>の<br>の<br>の<br>の<br>の<br>の<br>の<br>の                                                                                                    |                   |
| 使いのでのでのできます。           学作小公告 Notes           学作小公告 Notes           しのでのでのできます。           単作演講           2021-06-01           目10年度會員大會國際           近くの意識                                                                                                    | 全員身份<br>単本のでは、またのでは、またのいいいいいいいいいいいいいいいいいいいいいいいいいいいいいいいいいいいい | 自身身份     日本部本本本本本本本本本本本本本本本本本本本本本本本本本本本本本本本本                                                                                                    |                   |
| 学校の学校の学校の学校の学校の学校の学校の学校の学校の学校の学校の学校の学校の学                                                                                                    | 全員身份   金属第28 学館介 課程報名 学館77専業 学振心得 3   二のののののののののののののののののののののののののののののののののののの                                                                                                    | 自日日日日日日日日日日日日日日日日日日日日日日日日日日日日日日日日日日日日                                                                                                    |                   |
| 空間の開始である         学校小公号 Notes         学校小公号 Notes         空びの日本のの「「「「「」」」」」」」」」」」」」」」」」」」」」」」」」」」」」」                                                                                                    | 全員身份   ま新潟急 学館労ご 課程報名 学育汀事項 学術心得 マ   二の「「「「「「「「「「「「「」」」」」」」」」   学術演講共筆下載(2021/4/24-25)(Dr. Tiziano Testori、歐別基筆簡合   二次講共筆下載(2020/11/22陳禮凡醫師主講)   福井筆下載(Dr. Tinti & Dr. Stefano)主講                                                                                                    | 自日日日日日日日日日日日日日日日日日日日日日日日日日日日日日日日日日日日日                                                                                                    |                   |
| 空間に開いてまます。           学作い合きます。           学作い合きます。           学作い合きます。           学作い合きます。           学作い合きます。           学作い合きます。           学作い合きます。           学作い合きます。           学作い合きます。           学作い合きます。           空ロコージョン           空ロコージョン           空ロコージョン           空ロコージョン           空ロコージョン           空ロコージョン           ごの日本の言葉のないのからいのからいのからいのからいのからいのからいのからいのからいのからいのから                                                                                                    | 全員身份           ま新潟を 学会強介 課程報名 学会行予選 学板心得 マロンの「「「「「「「「「「「「」」」」」」」」」」」           「「「「「「」」」」」」」」」」」」」           「「「」」」」」」」」」」」」」」           「「」」」」」」」」」」」」」           「「」」」」」」」」」」」」」」」」」」」」」」」           「「」」」」」」」」」」」」」」」」」」」」」」」」」」」」」」」」」」」                                                                                                    | 白田田田田田田田田田田田田田田田田田田田田田田田田田田田田田田田田田田田田                                                                                                    |                   |
| 空気ののないので、         空気のののののののののののののののののののののののののののののののののののの                                                                                                    | 金員身份                 ま新潟を、発音数介、課程報名、発音分享都、学振心体、常                 新潟を、発音数介、課程報名、発音分享都、学振心体、常                 ジェンジェンジェンジェンジェンジェンジェンジェンジェンジェンジェンジェンジェンジ                                                                                                    | BEBBHC BEBGC BEBC FERTHER BEBGER BERE C. CONFECTION BEBC CONFECTION BEBC CONFECTION BEBC PRSTARE PRSTARE                                                                                                    |                   |
| 空歌歌歌歌歌         学術心学家歌歌           学術心学家歌歌         日の年度會員大會醫師           2020-06-01         日109年大會醫秋季学術           2020-05-20         日109年大會醫秋季学術           2020-06-22         日109年度會員大會醫師           2020-06-23         日109年度會員大會醫師           2020-06-23         日109年度會員大會醫師           2020-06-23         日109年度會員大會醫師           2020-06-23         日109年度會員大會醫師           2020-06-23         日109年度會員大會醫師                                                                                                    | ・             ・                                                                                                    | BEBBBC BEBBER BEBER BEBER C. CINTERSON BEBER C. CINTERSON BEBER C. CINTERSON BEBER C. CINTERSON BEBERCONSTRUCTION CINTERSON BEBERCONSTRUCTION <th></th> |                   |
| シンパン・シンパン・シンパン・シンパン・シンパン・シンパン・シンパン・シンパン                                                                                                    | ・              ・              ・              ・              ・              ・              ・              ・              ・              ・              ・              ・              ・              ・              ・               ・              ・              ・              ・              ・              ・              ・              ・              ・              ・              ・              ・              ・              ・              ・              ・              ・              ・              ・              ・             ・・・・・・・・・・・                                                                                                    | BEBBHC BEBGC BEBC CHERTER BEBCER BEBC CHERTER BEBCER BEBC CHERTER BEBCER BEBCE CHERTER BEBCE CHERTER BEBCE CH                                                                                                    |                   |

可選擇您想觀看的分類

- 學會官網 <u>www.adiroc.org.tw</u>
- 學會粉絲專頁 <u>www.facebook.com/adiroc</u>

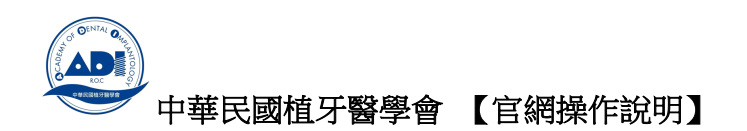

#### 線上報名課程方式

會員專屬課程報名: 官網中可看到專屬課程,但報名必須入會員系統。
 建議您登入會員後進行報名,會員個資系統會自動帶入。
 1) 選擇 前往專屬課程。:如紅框

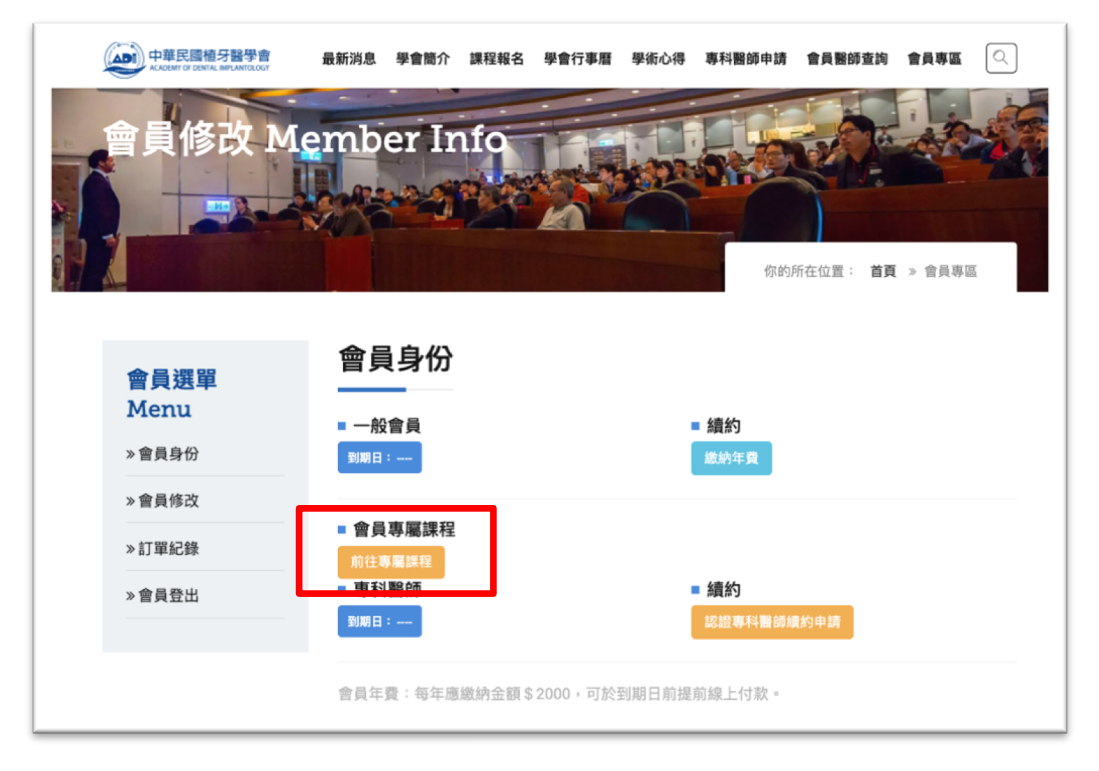

2) 選擇想參加的課程:點 read more 如紅框

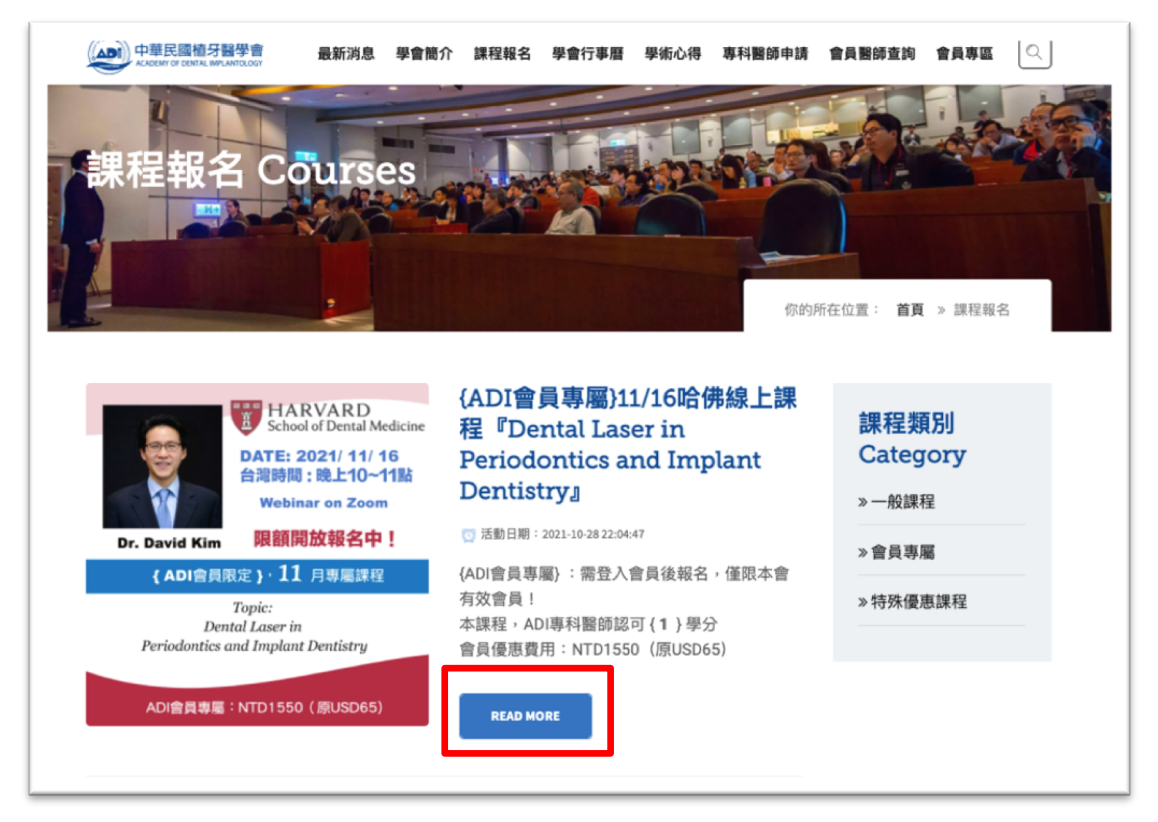

- 學會官網 <u>www.adiroc.org.tw</u>
- 學會粉絲專頁 <u>www.facebook.com/adiroc</u>

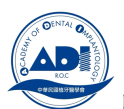

中華民國植牙醫學會【官網操作說明】

3) 報名請點,我要報名(如框),進行付費。

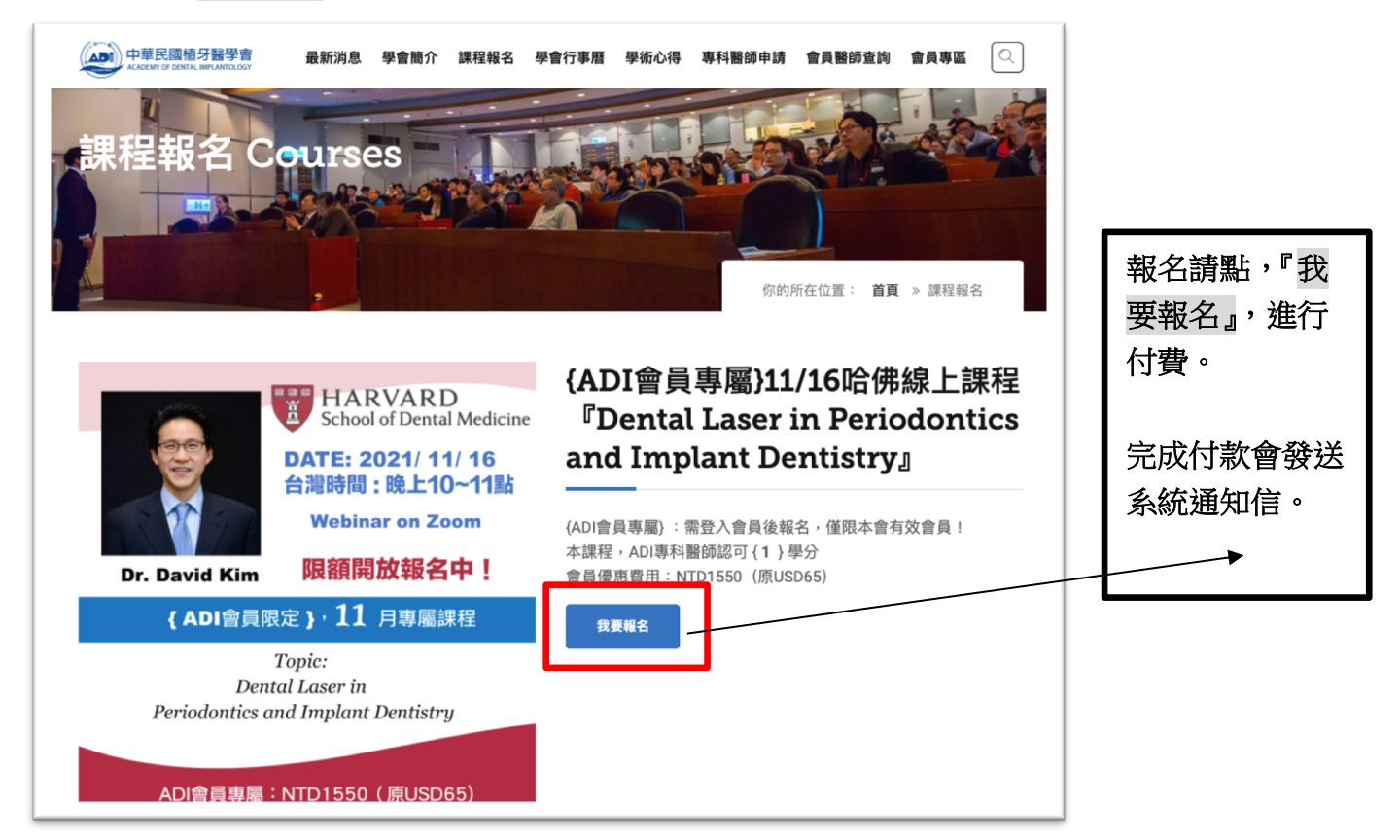

#### \*\*\*\*專屬課程,須完成年費繳納。(請到會員專區,續約年費)

| Have any question? [] (02)2739-6100<br>中華民國植牙體<br>ACADEMY OF DENTAL IMPL | 5 Madiroc.org@gmail.com<br>登學會<br>ANTOLOGY                                               |                                                                                  | ()<br>()                                                                            |
|--------------------------------------------------------------------------|------------------------------------------------------------------------------------------|----------------------------------------------------------------------------------|-------------------------------------------------------------------------------------|
| 課程報名 Co                                                                  | 最新消息 學會簡介 課程報<br>(<br>您的會員已到期,                                                           | <ul> <li>8 學會行事曆 學術心得 專科</li> <li>※</li> <li>請先繳納年費,謝謝。</li> <li>OK</li> </ul>   | 器磅申請 會員醫師查詢 會員專區 ○○○○○○○○○○○○○○○○○○○○○○○○○○○○○○○○○○                                 |
|                                                                          | HARVARD<br>School of Dental Medicine<br>TE: 2021/11/16<br>時間:晚上10~11點<br>Webinar on Zoom | (ADI會員專屬)<br>『Dental Lase<br>and Implant (<br>(ADI會員專屬): 需登入會員<br>本課程,ADI專科醫師認可( | 11/16哈佛線上課程<br>er in Periodontics<br>Dentistry』<br><sup>後報名,僅限本會有效會員!</sup><br>1)學分 |

● 學會官網 <u>www.adiroc.org.tw</u>

● 學會粉絲專頁 <u>www.facebook.com/adiroc</u>

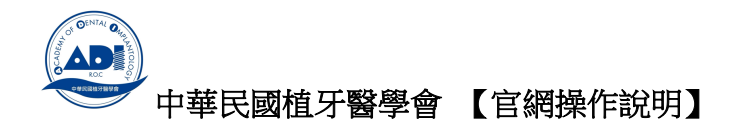

- 一般課程報名: 因不限會員資格, 請選擇正確的身份別別付費。
- 1)選擇『課程報名』:如框位置

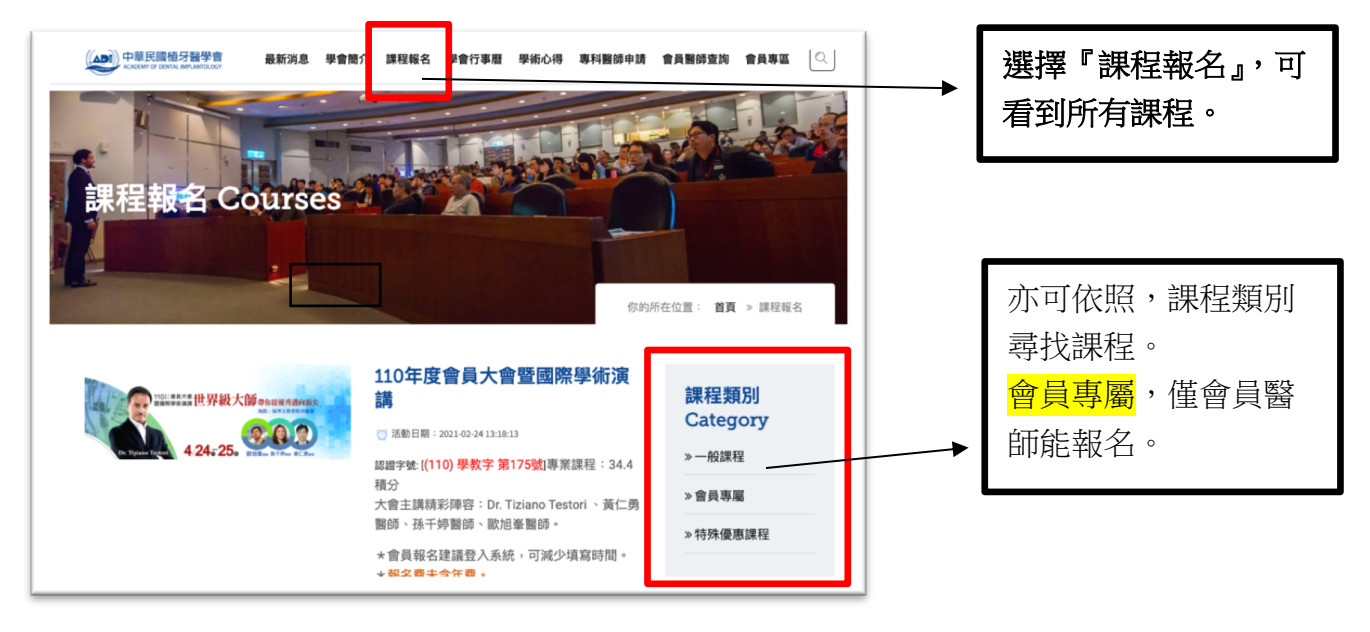

2) 選擇您想要參加的課程,按下『Read More』

|                                                                                                    | <ul> <li>         ・ 講報総名 学会行事業 学板心得 専村製師中減 会員製成業員 会員等業         ・ (AD1 含員 専爆) 061500倍線上課程補付款區         ・ (本目前: 200-04713558)         ・ (本目前: 200-04713558)         ・ (の1500倍線上課程音員 <sup>- 国際国際協会</sup>         ・ (第2目前) (第2目前) (第2目前)         ・ (第2目前) (第2目前) (第2目前)         ・ (第2目前) (第2目前) (第2目前)         ・ (第2目前) (第2目前) (第2目前)         ・ (第2目前) (第2目前) (第2目前)         ・ (第2目前) (第2目前) (第2目前)         ・ (第2目前) (第2目前) (第2目前)         ・ (第2目前) (第2目前) (第2目前)         ・ (第2目前) (第2目前) (第2目前)         ・ (第2目前) (第2目前) (第2目前)         ・ (第2目前) (第2目前) (第2目前)         ・ (第2目前) (第2目前) (第2目前) (第2目前)         ・ (第2目前) (第2目前) (第2目前) (第2目前)         ・ (第2目前) (第2目前) (第2目前) (第2目前)         ・ (第2目前) (第2目前) (第2目前) (第2目前) (第2目前) (第2目前)         ・ (第2目前) (第2目前) (第2目</li></ul> | 選擇您想要參加的課程,按下<br>『Read More』,可看到課程詳細<br>資料。 |
|----------------------------------------------------------------------------------------------------|----------------------------------------------------------------------------------------------------|---------------------------------------------|
| <image/> <text><text><text><text><text><text><text></text></text></text></text></text></text></text> | 110年度會員大會暨國際學術演講                                                                                                    |                                             |

3) 按下『我要報名』,可看到課程詳細資料。

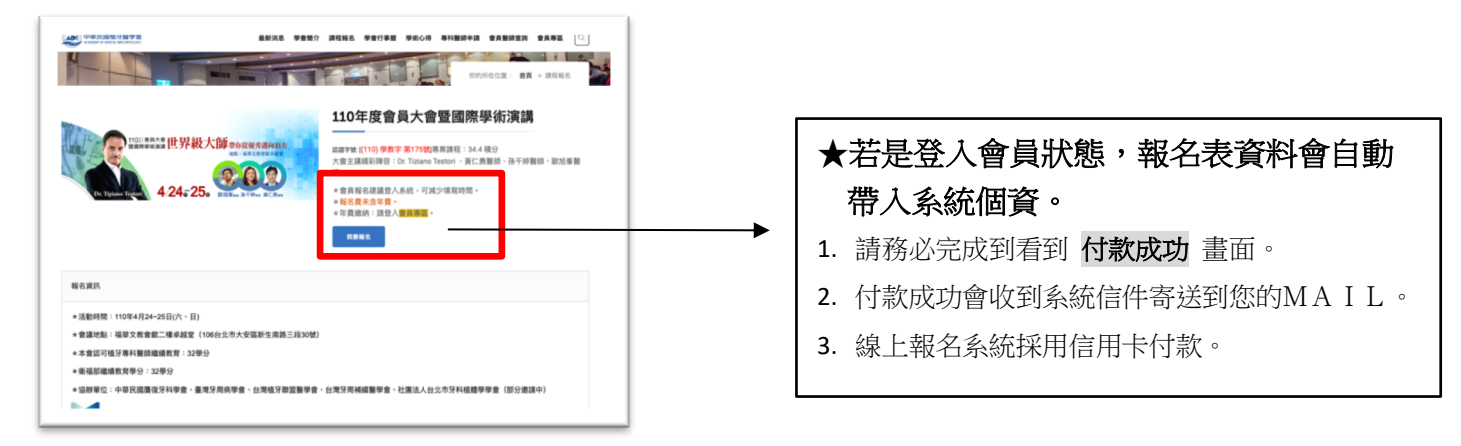

- 學會官網 <u>www.adiroc.org.tw</u>
- 學會粉絲專頁 <u>www.facebook.com/adiroc</u>

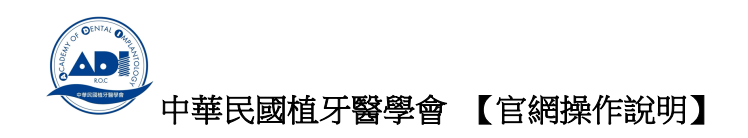

### 如何查詢個人的線上付款紀錄

● 會員登入的狀態:點選左側選單,選擇『訂單記錄』

| 中華民國植牙醫學會<br>KARENT OF DENTAL MPLANTOLOGY                           | 最新消息 學                                            | 會簡介課程報名學會    | 行事曆 學術心得       | 專科醫師申請 | 會員醫師查詢                                        | 合員専區                                                             |
|---------------------------------------------------------------------|---------------------------------------------------|--------------|----------------|--------|-----------------------------------------------|------------------------------------------------------------------|
| 會員修改 Mem                                                            | ber Info                                          |              |                | 使的利    | item         item           item         item | <ul> <li>         · 會長專篇         ·         ·         ·</li></ul> |
| 會員選單 Menu<br>≫會員身份                                                  | 會員身份<br>- 一般會員                                    |              | ■ 續約           |        |                                               |                                                                  |
| <ul> <li>&gt; 會員修改</li> <li>&gt; 訂單記錄</li> <li>&gt; 會員登出</li> </ul> | <ul> <li>         ・         ・         ・</li></ul> |              | ■ 續約           |        |                                               |                                                                  |
|                                                                     | <b>到期日:</b><br>會員年費:每年應繳納金額\$200                  | 00,可於到期日前提前结 | 認證專科醫<br>泉上付款。 | 節績約申請  |                                               |                                                                  |

『訂單記錄』:會顯示您付款的狀態。

| Have any question? [] [02]2739-6105 区<br>中華民國植牙醫學習<br>ACADEMY OF DENTAL IMPLANTOLOG | j adiroc.org@gmail.com<br>最新消息 學f | <b>1</b> 簡介 課程報名 學會行事系 | II 學術心得 專科醫師申請 會 | 員醫師查詢 | +<br>会員専區 〇〇                  |  |
|-------------------------------------------------------------------------------------|-----------------------------------|------------------------|------------------|-------|-------------------------------|--|
| 訂單紀錄 Order                                                                          | History                           |                        | (displayed)      |       | <ul> <li>&gt; 會兵專區</li> </ul> |  |
| 會員選單 Menu                                                                           | 購買紀錄                              |                        |                  |       |                               |  |
| » 會員身份                                                                              | 購買日期                              | 訂單編號                   | 購買項目             | 金額    | 狀態                            |  |
| » 會員修改                                                                              | 2021-06-24 14:34:01               | 162451644160242        | 測試課程(請勿使用) (A)   | \$1   | 已付款                           |  |
| »訂單紀錄                                                                               |                                   |                        |                  |       |                               |  |
| » 會員登出                                                                              |                                   | ۰ 1                    | Next →           |       |                               |  |

- 學會官網 <u>www.adiroc.org.tw</u>
- 學會粉絲專頁 <u>www.facebook.com/adiroc</u>